# ClearOne.

## **Wireless Quote Tool Instructions:**

- 1. To open the Wireless Quote Tool, visit http://www.clearone.com/partners/quote/plogin.php (Note: the link will open in a new tab/window).
- 2. Click the "New Accounts Register Here" button to register with ClearOne Customer Service.
- 3. You will receive an Email with your registration password.
- 4. Go to www.clearone.com and click on the link to the Wireless Quote Tool.
- 5. To begin generating your quote, choose your global settings (frequency response and RF frequency bands). (Note: Select the band that conforms to your local government regulations or, consult your ClearOne Sales resentative for help choosing a RF frequency band)
- 6. Click "Update Global Settings". (You can change global settings at any time. For instance, if you would like to quote two different RF frequency band systems on one quote).
- 7. a. Click on the "Receivers & Transmitters" tab.b. Choose your Receiver options, enter a quantity, and click "add to quote".

c. Choose your Transmitters options, enter a quantity, and click "add to quote".

8. Click on the "Extension Antenna Kits" tab. Choose your Extension Antenna quantity and click "add to quote". (note: Quantity 1- Antenna Kit contains a pair of antennas with a pair of cables in the length listed)

## ClearOne

quotatio

Welcome to the ClearOne Price Quote Generator. Follow the steps to generate a quick, easy (and accurate)

| The Quote Generator is reserved for ClearOne clients, and<br>partners. Please sign in.                                     |  |  |  |  |  |
|----------------------------------------------------------------------------------------------------|--|--|--|--|--|
| Email:<br>Password:<br>Login                                                                                               |  |  |  |  |  |
| New Accounts Register Here                                                                                                 |  |  |  |  |  |
| Lost Password                                                                                                    |  |  |  |  |  |
| Email: sales@clearone.com<br>Phone: Ph. (800)-705-2103                                                                     |  |  |  |  |  |
| © 2016 ClearOne©<br>5225 Wiley Post Way Suite 500 Salt Lake City, UT 84116 USA<br>Ph. (800)-705-2103 • Fax: (801) 303-5711 |  |  |  |  |  |

| ClearOne.                                                                                                    | 21 Deceivers & Transmitters Step 3c: Extension Antenna Dits Step 3b: Transmitters & Boceivers Accessories Map 3b: Antenna Accessories & Oppote Accessories (appote Accessories)                                                                                                    |  |  |  |  |  |  |
|----------------------------------------------------------------------------------------------------|----------------------------------------------------------------------------------------------------|--|--|--|--|--|--|
| To Beglic: Select all System Configuration Options , then click 'Lipidate Clobal Settings' below                                                                                                    |                                                                                                    |  |  |  |  |  |  |
| System Configuration:<br>rresency Respose<br>G Conference<br>C Mule                                                                                                    | Net R Healer Namer A Oran Can Hells.<br>Outdoor any Alasman Salaman Salaman Salaman Hanan Hanan Hanan Bayan Angelanda Sh Nata Na Ander A anawat dawah iyi nakari ki hayang<br>manga Angelan Salaman Salaman Salaman Salaman Salaman Salaman Salaman Salaman Salaman Salaman Salaman Salaman<br>Mara Sharan Manga Salaman Salaman Salaman<br>Mara Sharan Manga Salaman Salaman<br>Mara Sharan Manga Salaman Salaman<br>Mara Sharan Manga Salaman Salaman<br>Mara Sharan Manga Salaman Salaman<br>Mara Sharan Manga Salaman Salaman<br>Mara Sharan Manga Manga Salaman<br>Mara Sharan Manga Salaman<br>Mara Sharan Manga Salaman<br>Mara Sharan Manga Salaman<br>Mara Sharan Manga Salaman<br>Mara Sharan Manga Salaman<br>Mara Sharan Manga Salaman<br>Mara Sharan Manga Salaman<br>Mara Sharan Manga Salaman<br>Mara Sharan Manga Salaman<br>Mara Sharan Manga Manga Salaman<br>Mara Sharan Manga Salaman<br>Mara Sharan Manga Salaman<br>Mara Sharan Manga Salaman<br>Mara Sharan Manga Salaman<br>Mara Sharan Manga Salaman<br>Mara Sharan Manga Salaman<br>Mara Sharan Manga Salaman<br>Mara Sharan Manga Salaman<br>Mara Sharan Manga Salaman<br>Mara Sharan Manga Salaman<br>Mara Sharan Manga Salaman<br>Mara Sharan Manga Salaman<br>Mara Sharan Manga Salaman<br>Mara Sharan Manga Salaman<br>Manga Salaman<br>Mara Sharan Manga Salaman<br>Mara Sharan Manga Salaman<br>Mara Sha |  |  |  |  |  |  |
| V Preparety facial<br>di maja (2014) and you wanteness<br>characterization (2014) and you wanteness<br>characterization (2014) and you wanteness<br>characterizati | Sakat Re di Pragancy Jand.<br>Otto One sontem are available in inseral Plagancy Speciel. Sense Tok Sand Tok conference to nave faced parameter ingulations.                                                                                                    |  |  |  |  |  |  |

| To Begin: Select all System Configuration Options , then click 'Update Global Settings' below                                                                                                    |                                                                                                    |  |  |  |  |  |  |  |
|----------------------------------------------------------------------------------------------------|----------------------------------------------------------------------------------------------------|--|--|--|--|--|--|--|
| ystem Configuration:                                                                                                    |                                                                                                    |  |  |  |  |  |  |  |
| Frequency Response                                                                                                    | Select the Frequency Response / channel Court setting.                                                                                                    |  |  |  |  |  |  |  |
| R Conference<br>C Music                                                                                                    | Chardhis systems deliver-recording studie quality frequency response specifications. However, they can be adjusted at the featury to double the number of concurrent channels by reducing the frequency<br>response of the very lighter three-noise, must passing the run that may difference through a typical sound system. In general, full frequency response is recommended for musical performances and high<br>channel counts are entermediated for their and and fermionic difference through a typical sound system. In general, full frequency response is recommended for thread and the performances and high<br>channel counts are entermediated for their and and fermionic difference through a typical sound system. The period is the format of the period performances and high<br>channel counts are entermediated for their and and fermionic difference through a typical sound system. The period is the period period period performances and high<br>channel counts are entermediated for their and and the period period for the period period for the period period period period for the period period |  |  |  |  |  |  |  |
|                                                                                                    | NV15/NV15/NK10 Uncompressed RF ranges:                                                                                                    |  |  |  |  |  |  |  |
|                                                                                                    | Music: 16 concurrent channels at 20 - 20 KHz                                                                                                    |  |  |  |  |  |  |  |
|                                                                                                    | Conterence: 32 concurrent channies at 20 - 12 KHI                                                                                                    |  |  |  |  |  |  |  |
|                                                                                                    |                                                                                                    |  |  |  |  |  |  |  |
| B Frequency bands                                                                                                    | Select the kit inequality band:                                                                                                    |  |  |  |  |  |  |  |
| C while (NO2-N28 MHZ) Uncompressed                                                                                                    | ClearOne systems are available in several frequency bands. Select the band that conforms to your local government regulations.                                                                                                    |  |  |  |  |  |  |  |
| C Mito (603-630 Mito) theorem                                                                                                    |                                                                                                    |  |  |  |  |  |  |  |
| C MILL (902-928 Mill) Compressed                                                                                                    |                                                                                                    |  |  |  |  |  |  |  |
| C M715 (712-738 MHz) Compressed                                                                                                    |                                                                                                    |  |  |  |  |  |  |  |
| C M510 (603-630 MHz) Compressed                                                                                                    |                                                                                                    |  |  |  |  |  |  |  |
| C MS00 (405-512 MHz) Compressed                                                                                                    |                                                                                                    |  |  |  |  |  |  |  |
| C M586 (573-599 MHz) Compressed                                                                                                    |                                                                                                    |  |  |  |  |  |  |  |
| C M800 (793-819 MHz) Compressed                                                                                                    |                                                                                                    |  |  |  |  |  |  |  |
| C M930 (917-943 MHz) Compressed                                                                                                    |                                                                                                    |  |  |  |  |  |  |  |
| and the second second se |                                                                                                    |  |  |  |  |  |  |  |
| Update Clobal Settings                                                                                                    |                                                                                                    |  |  |  |  |  |  |  |

| learOne.                                                                                                    | ilep 11 2<br>System Coefiguration                                                                                                    |                                                                                                    |                       | <br> |  |
|----------------------------------------------------------------------------------------------------|----------------------------------------------------------------------------------------------------|----------------------------------------------------------------------------------------------------|-----------------------|------|--|
| Scroll down to add Receivers an<br>All figures are in USD                                                                                                    | d Transmitters                                                                                                    |                                                                                                    |                       |      |  |
| There are no items in the custe                                                                                                    |                                                                                                    |                                                                                                    |                       |      |  |
| Receivers: Select receiver at<br>WS000 Series<br>4-Ch Bocchver w/ 8-Eay Cha<br>(base \$4,079.00)                                                                                                    | nd options, then click "Add to Qu<br>rging Station C x1.8<br>& Euroblock                                                                                                    | 200"<br>Dante Out<br>C Dante 4-channel<br>(sels \$400.00)<br>R No Dante Out                                                                                                    |                       |      |  |
| ClearOne red                                                                                                    | An 8-bay docking statio<br>ommends extension antennas. (                                                                                                    | n is inclued with every receiver.<br>Context Sales@ClearOne.com for                                                                                                    | free antenna design.  |      |  |
| W5000 Series<br>8-Ch Beceiver w/ 8-Bay Cha<br>( base \$5,199.00 )                                                                                                    | Analos Cutout Ja<br>rging Station: C XLR<br>& Eurobick                                                                                                    | tka Dante Out<br>C Dante 0-channel<br>(edd \$500.00)                                                                                                    | Qtv<br>6 Add to Quote |      |  |
|                                                                                                    |                                                                                                    | <sup>(R</sup> No Dante Out                                                                                                    |                       |      |  |
| ClearOne rec                                                                                                    | An 8-bay docking statio<br>ommends extension antennas. (                                                                                                    | n is inclued with every receiver.<br>Contact <u>Sales@ClearOne.com</u> for                                                                                                    | free antenna design.  |      |  |
| WS800-T Series                                                                                                    |                                                                                                    |                                                                                                    |                       |      |  |
| (base \$550.95)                                                                                                    | ies Rechargeable Batteries<br>Drder headset and loveller mics<br>Intervets.Accessories Tab                                                                                                    | from the Transmitters &                                                                                                    |                       |      |  |
| Bengact research research include<br>(bee 1555)<br>W\$900-C Series<br>Conference TM Trencoeffer<br>(bee 193.00)                                                                                                    | Internetional Internetion Internetion Internetio Internetio Internetio Internetio Internetio Interneti                                                                                                    | from the Transmitters &                                                                                                    |                       |      |  |
| Veget of the state of the state | New Norking and Inverse<br>International Advances of Inverse<br>International Advances on Tele<br>Careful Affanss<br>(***********************************                                                                                                    | han NA <u>ZIRKONIZZA</u><br>Na <u>Contral Polymana</u><br>Baterio ( ad 51020)<br>er Canita Polymana<br>Baterio ( ad 51020)<br>er Canita Polymana<br>Staterio ( ad 51020)<br>at Canita ( ad 51020)                                                                                                    |                       |      |  |
|                                                                                                    | the Rechargedials Reflected the Sector Advanced in the Sector Advanced in the Sect                                                                                                    | New NA <u>Tableottens</u><br>And <u>Controls</u><br>Participants<br>Markens (and Status)<br>Markens (and Status)<br>Markens (and Status)<br>Markens (and Status)<br>Control (Status)<br>Control (Status) |                       |      |  |
| Verder den della della d | es eccargadols entreres<br>horn hodos ad local menos<br>de hodos ad local menos<br>de hodos ad local menos<br>de local menos<br>de local | An Anna Casalana an Anna Anna Anna Anna Anna Anna A                                                                                                    |                       |      |  |
| And a second second sec |                                                                                                    | we we a constitute a second second se                                                                                                    |                       |      |  |

9. Click on the "Transmitters & Receivers Accessories" tab. Choose your Transmitters & Receivers Accessories and click "add to quote".

(Note: you can order headset and Lavalier mics on the Transmitters & Receivers Accessories page)

- 10. Click on the "Antenna Accessories" tab. Choose your Antenna Accessories and click "add to quote".
- 11. Click on the "Quote" tab.

To Complete the Quote, Review your Contact Information.

- a. Review Project Details, Job Name, Date Required, etc.
- b. Include any notes you wish to add.
- c. Click "Update Quote Information".
- d. Click on the "Send Email Quote to:" button.
- 12. Your ClearOne Wireless Quote will be emailed to you in PDF format.

| ClearOne.                                    | Step 1: 2: Receivers & Transmitt<br>System Configuration    | ers 3a: Extension Antenna Kits 3b: Transmitters & Receivers Accessories 3c: Antenna Accessories 4: Ounte                                      | Account Logout |  |  |  |  |  |
|----------------------------------------------|-------------------------------------------------------------|----------------------------------------------------------------------------------------------------|----------------|--|--|--|--|--|
|                                              | Contact Information Updated                                 |                                                                                                    |                |  |  |  |  |  |
| Your Name<br>Your Company<br>Company Address | 9eff Farnum<br>SACOM / CLEARONE<br>13301 NW US HWY 441      | To Complete the Quote:<br>• Review your Contact Information<br>• Review Project Details<br>• Click "Send Quote to<br>jeff.farnum@Cearone.com" |                |  |  |  |  |  |
| City<br>Zij<br>Country<br>Phone              | Alachua State FL<br>32615<br>USA<br>(386) 418 2000 ext. 321 | Send Quote to jeff.farnum@clearone.com                                                                                                    |                |  |  |  |  |  |
| Project/Job Name<br>Est, Install Date        | jeff.farnum@clearone.com                                    |                                                                                                    |                |  |  |  |  |  |
| System Designed                              | Outside Consultant                                          |                                                                                                    |                |  |  |  |  |  |
| Note Printed on Quote                        | ) Pef Farnum                                                |                                                                                                    |                |  |  |  |  |  |
| <u>Clear Entries</u>                         | Update Quote Information                                    |                                                                                                    |                |  |  |  |  |  |

ClearOne offers free antenna system designs for your wireless system. Email your project floor plans, or dimensions including ceiling height, and where the receivers and transmitters will be placed to antenna. design@clearone.com .

We will mark the antenna placement, cable specifications, and required connectors, and include a Bill of Materials for the entire project.

ClearOne also offers a free wireless microphone Remote Commissioning service to increase the accuracy and speed of your wireless installation. This remote commission is delivered via the telephone and the internet by our tech support team. This service should be pre-scheduled by contacting technical support. Email tech. support@clearone.com to schedule this service.

### **CLEARONE LOCATIONS**

#### HEADQUARTERS:

Salt Lake City, UT USA 5225 Wiley Post Way Suite 500 Salt Lake City, UT 84116 EMEA Tel: 44 (0) 1189.036.053 e-mail: global@clearone.com APAC Tel: 852.3590.4526 e-mail: global@clearone.com LATAM Tel: 801.974.3621 e-mail: global@clearone.com TechSales Tel: 800.707.6694 e-mail: techsales@clearone.com

Technical Support Tel: 800.283.5936 e-mail: tech.support@clearone.com

Tel: 801.975.7200 Toll Free: 800.945.7730 Fax: 801.303.5711 e-mail: sales@clearone.com